## Logodidact-Zugriff von Zuhause (Nextcloud)

- 1. Öffnen Sie die Adresse https://nextcloud.brinkstr.de/ im Browser.
- 2. Melden Sie sich mit Ihren Benutzerdaten an (Benutzername und Passwort):

| $\leftrightarrow$ $\rightarrow$ O $\textcircled{a}$ $\textcircled{b}$ https://nextcloud.brinkstr.de/index.php/login                                                                                                    |  |
|----------------------------------------------------------------------------------------------------|--|
|                                                                                                    |  |
|                                                                                                    |  |
|                                                                                                    |  |
|                                                                                                    |  |
|                                                                                                    |  |
|                                                                                                    |  |
| Benutzername oder E-Mail                                                                                                    |  |
| Passwort                                                                                                    |  |
|                                                                                                    |  |
| Anmelden →                                                                                                    |  |
| Descenteres                                                                                                    |  |
| Passwort vergessen:                                                                                                    |  |
|                                                                                                    |  |
|                                                                                                    |  |
|                                                                                                    |  |
|                                                                                                    |  |
|                                                                                                    |  |
|                                                                                                    |  |
|                                                                                                    |  |
| Nextcloud der BBS Brinkstraße                                                                                                    |  |
| _                                                                                                    |  |
|                                                                                                    |  |
|                                                                                                    |  |
|                                                                                                    |  |
|                                                                                                    |  |
|                                                                                                    |  |
| A second second s |  |
| ← → O ŵ A https://nextcloud.brinkstr.de/index.php/login                                                                                                    |  |
|                                                                                                    |  |
|                                                                                                    |  |
|                                                                                                    |  |
| $\mathbf{O}(\mathbf{O})$                                                                                                    |  |
|                                                                                                    |  |
| tactechualar                                                                                                    |  |
|                                                                                                    |  |
|                                                                                                    |  |
| Anmelden $\rightarrow$                                                                                                    |  |
|                                                                                                    |  |
| Passwort vergessen?                                                                                                    |  |
|                                                                                                    |  |
|                                                                                                    |  |
|                                                                                                    |  |
|                                                                                                    |  |
|                                                                                                    |  |
|                                                                                                    |  |
|                                                                                                    |  |
| Nextcloud der BBS Brinkstraße                                                                                                    |  |
|                                                                                                    |  |

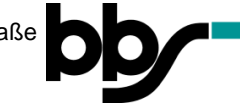

3. Nach dem Einloggen sind alle Tauschlaufwerke und die Eigenen Dateien als Ordner sichtbar:

| $\leftrightarrow$ $\rightarrow$ O $\textcircled{a}$ $\textcircled{https://nexted}$ | cloud.brinkstr.de/index.php/apps/files/?dir=/&fileid=30428197          | □☆ 陸 心 ピ …                  |
|------------------------------------------------------------------------------------|------------------------------------------------------------------------|-----------------------------|
| <b>0)0 🖿 🖾</b> 4                                                                   |                                                                        | s 🔹 😻                       |
| Alle Dateien                                                                       | Du hast keine Berechtigung, hier Dateien hochzuladen oder zu erstellen | ==                          |
| () Neueste                                                                         |                                                                        |                             |
| ★ Favoriten                                                                        | Notizen, Listen oder Links hinzufügen                                  |                             |
| Freigaben                                                                          | Name Name                                                              | Größe Gesteriert            |
| Search Tags                                                                        | Elgene Dateien                                                         | < ··· 130,4 MB vor 14 Tagen |
| 🖸 Externe Speicher                                                                 | Programme                                                              | 3,1 GB vor 14 Tagen         |
|                                                                                    | Tausch                                                                 | < ··· 169,5 GB vor 14 Tagen |
|                                                                                    | 3 Ordner                                                               | 172-7-59                    |
|                                                                                    |                                                                        |                             |
|                                                                                    |                                                                        |                             |
|                                                                                    |                                                                        |                             |
|                                                                                    |                                                                        |                             |
| i Gelöschte Dateien                                                                |                                                                        |                             |
| O B von 0 B verwendet                                                              |                                                                        |                             |
| Einstellungen                                                                      |                                                                        |                             |

Innerhalb der Ordner können Dateien hochgeladen, neue Dateien angelegt oder gelöscht werden.

Möchten Sie mit dem Smartphone auf die Nextcloud bzw. Logodidact zugreifen, ist dies entweder per Browser oder **App** möglich. Eine Anleitung für den Zugriff per App:

1. Laden Sie die App herunter:

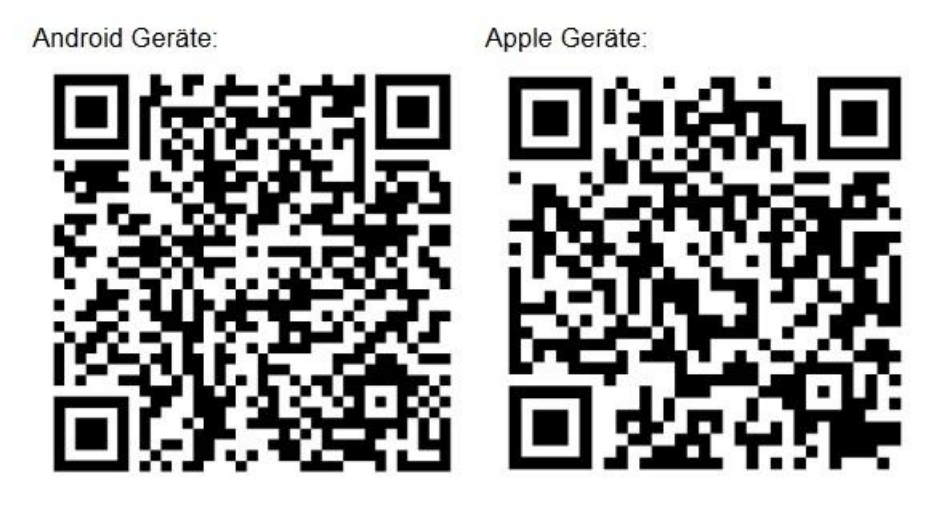

2. Starten Sie die App und fügen Sie ein neues Konto hinzu:

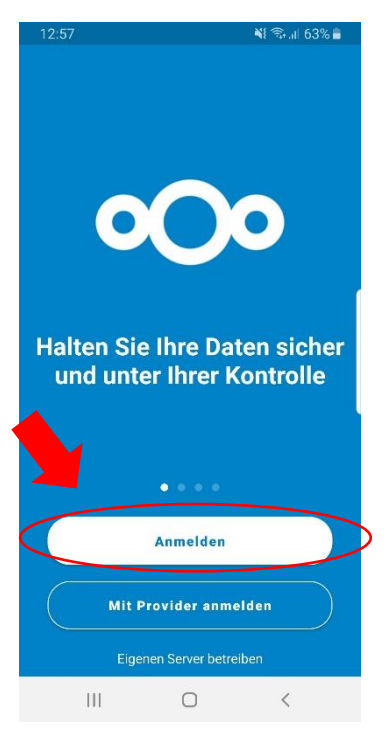

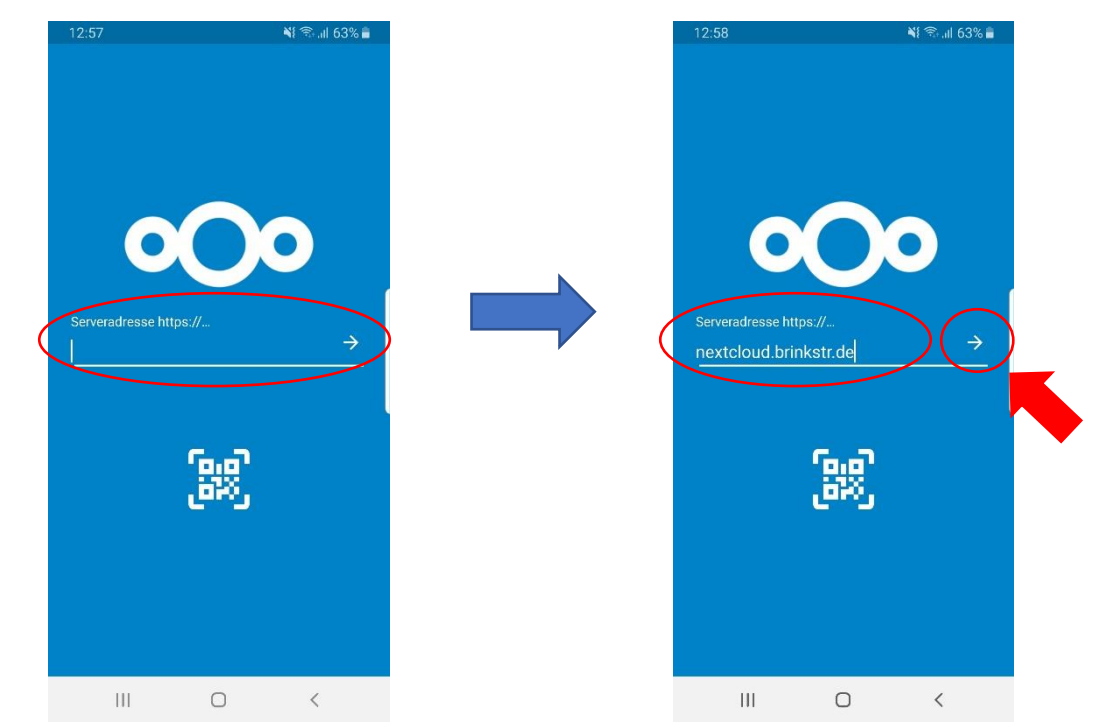

3. Geben Sie die Serveradresse "nextcloud.brinkstr.de" ein und klicken Sie auf den Pfeil:

4. Klicken Sie auf den Button "Anmelden":

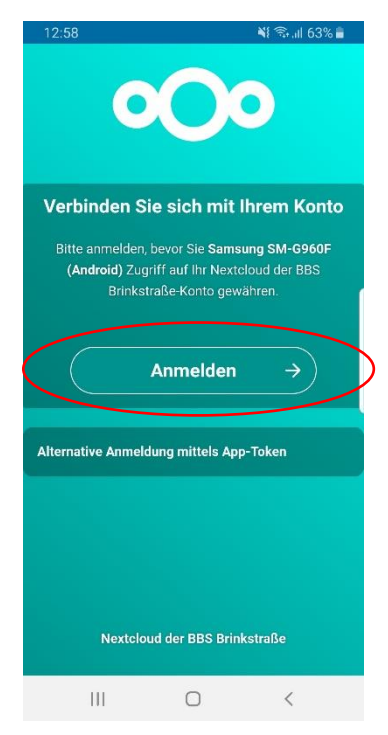

5. Geben Sie Ihren Benutzernamen und Ihr Passwort von Logodidact ein und klicken Sie auf den Button "Anmelden":

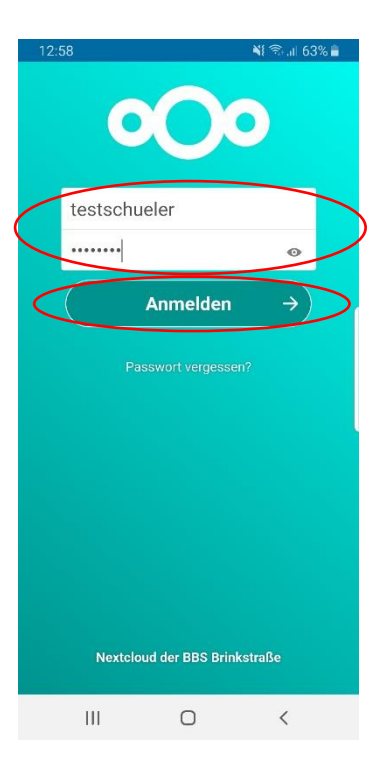

**6.** Gewähren Sie Ihrem Smartphone Zugriff auf die Nextcloud, indem Sie den Button "Zugriff gewähren" anklicken:

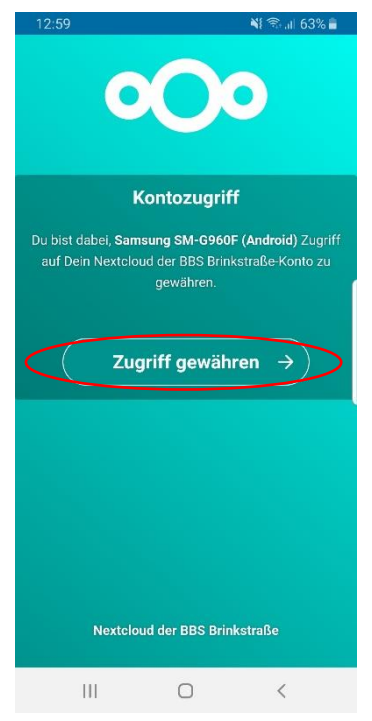

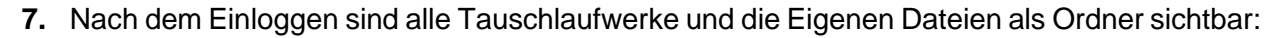

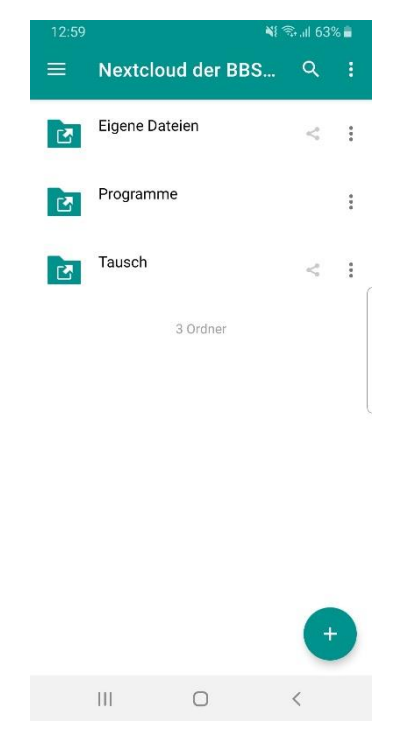

Innerhalb der Ordner können Dateien hochgeladen, neue Dateien angelegt oder gelöscht werden.